## **PayPal Account Setup**

The interface between your website and PayPal will become obsolete soon and needs updating. I have a copy of the new interface software ready to install but it requires something called API Keys. These keys (long random strings of characters and numbers) ensure that the link between the website and your PayPal account are correct and secure.

The API keys are a bit tricky to find so I have written this guide to show you how to find them. Could you see if you can find them and forward them to me please?

To find the API keys:

- 1. Log in to your PayPal account and click on 'My PayPal'
- 2. Click on you name at the top right hand corner of the page and select 'Account Settings':
- 3. Click on 'Business Information'

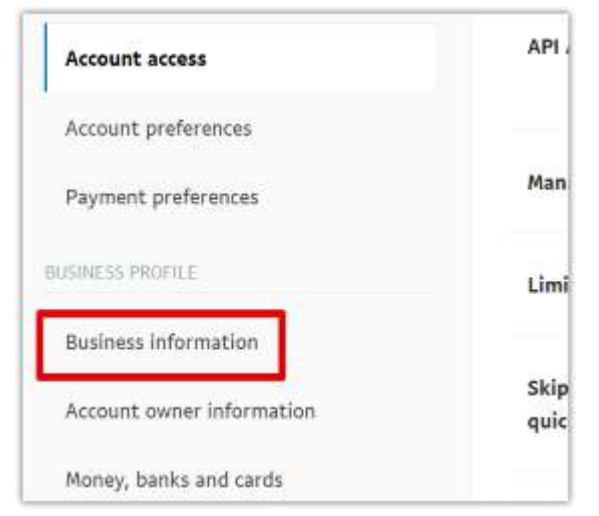

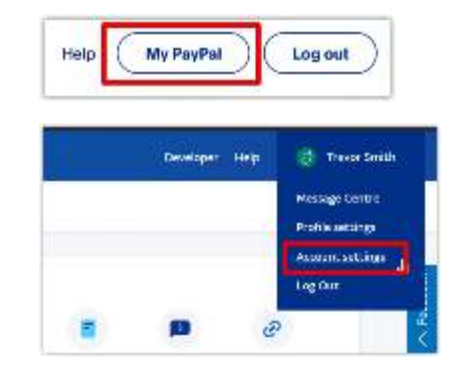

4. Copy the PayPal Merchant ID and paste it into an email to ready to send to me together with the API Keys in steps 8 and 9.

| usiness information  |  |
|----------------------|--|
| Business Information |  |
| PayPal Merchant ID   |  |

5. Click on 'Developer' at the top of the page

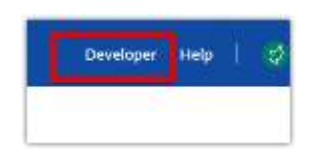

- 6. Click on 'Apps & Credentials'
  7. Click on 'Create App'
  8. Enter 'WEBSITE\_HIKASHOP\_ECOMMERCE' and click on 'Create App'
  - 9. Click on the icon to copy the Client ID and paste it into the email.

| App name         | WEBSITE_HIKASHOP_ECOMMERCE     |       |
|------------------|--------------------------------|-------|
| Client ID        | Kap capitolisti menenteristeri |       |
|                  | 56,0007,900,000,000,0000,000   | ili i |
| Secret key 1     | ······ @                       |       |
| + Add Second Key |                                |       |

By olicking the button below, you agree to PayPal Developer Agreement (US accounts only)

Create App

| 10. | Click on   | the copy   | icon to | o copy | Secret | key 1 | and |
|-----|------------|------------|---------|--------|--------|-------|-----|
|     | paste it i | nto the er | nail.   |        |        |       |     |

| 1 creuentia     | <u>8</u>                                                              |
|-----------------|-----------------------------------------------------------------------|
| App name        | WEBSITE_HIKASHOP_ECOMMERCE                                            |
| Cilent ID       | Koji jogetskýkomenské tejkoviti<br>Na 1972 Miristocké definiskéhologi |
| Secret key 1    | ······ © # 1                                                          |
| - Add Second Ke |                                                                       |

11. Send me the email:

My Merchant ID is:

My Client ID is:

My Secret key 1 is: